## Användare instruktioner för HHTK:s nya bokningssystem

(Om du får problem med bokningen kontakta Gunnar på 076-7610444, gunnar.berg@hhtk.se)

https://hhtk.skedda.com/booking

Punkt 1-7 gäller första gången du bokar en tid och skapar ett konto.
Punkt 1b-6b gäller när du sedan tidigare bokat en tid och skapat ett konto.
Punkt 1c-4c gäller när du vill avboka en sedan tidigare gjord bokning.

1: Klicka på önskad tid, om du vill boka mer en timme dra neråt (det går att boka max 2 timmar).

| e(s) No     | charge | ✓ Book | × Cancel         |  |
|-------------|--------|--------|------------------|--|
| Bana 2 (Uto | omhus) |        | Bana 3 (Utomhus) |  |
|             |        |        |                  |  |
|             |        |        |                  |  |
|             |        |        |                  |  |
|             |        |        |                  |  |

### 2: Klicka därefter på "Book" i huvudmenyn

### 3: Fyll i din mailadress och klicka på "Check mail"

|     |         | + Your new booking                                       | X Cancel booking |
|-----|---------|----------------------------------------------------------|------------------|
| Bar | ia 3 (l | <b>Jtomhus)</b> , 19:00 – 21:00, söndag 4 juni 2017      | ✔ Edit           |
|     |         | <b>≗</b> ≓≊                                              |                  |
|     |         | Please enter your email address                          |                  |
|     |         | test4@hhtk.se                                            |                  |
|     |         | We're asking you this because you're not logged in       |                  |
|     |         | <ul><li>✓ Check email</li><li>★ Cancel booking</li></ul> |                  |

4: Fyll i Förnamn, Efternamn och tel nr, godkänn villkoren och klicka därefter på "Confirm booking".

|             |           |                    | 🕂 Your                     | new booking             |                 | × Cancel booking |
|-------------|-----------|--------------------|----------------------------|-------------------------|-----------------|------------------|
| 0 OBS! De   | et går ba | ira att boka max 7 | 7 dagar framåt i tiden sam | t max 2 timmar per boki | ningstillfälle. |                  |
|             |           | Bana 3             | <b>(Utomhus)</b> , 19:00 - | - 21:00, söndag 4 ju    | uni 2017        | / Edit           |
|             |           |                    | <b>∷</b> Book              | king details            |                 |                  |
| Title       | Α         | An optional boo    | iking summary              |                         |                 |                  |
| Notes       | А         | Any further info   | rmation (shared only with  | booking administrators  | )               |                  |
| Repeat      | None      | : Weekly           |                            |                         |                 |                  |
| → You'll be | e the ho  | lder of this new b | ooking, so we just need so | 5 (test4@hh             | tk.se)          |                  |
| First nam   | ie"       | A e.g. 5           | Sally                      | Last name*              | A e.            | g. Jones         |
| First nam   | ie"       | ▲ e.g. 5           | e.g. 070-123 45 67         | Last name*              | A e.            | g. Jones         |

5: Tiden är nu bokad och du får ett bekräftelsemail på bokad tid, för att kunna logga in och boka fler tider behöver du skapa ett lösenord. Klicka på kugghjulet i högra hörnet och därefter på My profil:

| воок | MY BOOKINGS          | •-                                                                |
|------|----------------------|-------------------------------------------------------------------|
|      | MY PROFIL<br>LOG OUT | E                                                                 |
| J    | eppavallen (Asfalt)  |                                                                   |
|      |                      |                                                                   |
|      |                      |                                                                   |
|      |                      |                                                                   |
|      |                      |                                                                   |
|      |                      |                                                                   |
|      | BOOK                 | BOOK MY BOOKINGS<br>MY PROFILI<br>LOG OUT<br>Jeppavailen (Astait) |

# 6: Klicka på "Add a Login" och därefter <u>på nedersta alternativet "Password login" för</u> att skapa ditt lösenord.

| Mar       | <b>Sour profile.</b>                                               |
|-----------|--------------------------------------------------------------------|
| Mar       | lage your user-account settings.                                   |
|           | Email and login. ()                                                |
| Email*    | test4@hhtk.se                                                      |
| You don't | have any logins setup through a service (f 🖾 🗖 ).<br>+ Add a login |
|           | at Change login password                                           |

| <b>O Setup your id.</b><br>Two approaches, your choice. |  |
|---------------------------------------------------------|--|
| Service login (save yourself a password!)               |  |
| Facebook Google Twitter                                 |  |
| Password login (the classic approach)                   |  |

7: Bokningen är klar, klicka därefter på kugghjulet i högra hörnet och därefter på Log out (om du vill boka fler tider kan du givetvis göra det innan du loggar ut):

|                  | воок | MY BOOKINGS         | • |
|------------------|------|---------------------|---|
|                  |      | MY PROFILI          | E |
| ppavallen (Grus) | J    | eppavallen (Asfalt) |   |
|                  |      |                     |   |
|                  |      |                     |   |
|                  |      |                     |   |
|                  |      |                     |   |
|                  |      |                     |   |

# Nedanstående gäller när du sedan tidigare bokat en tid och skapat ett konto

1b: Klicka på önskad tid, om du vill boka mer en timme dra neråt (det går att boka max 2 timmar).

| ✓ Book × Cancel  |
|------------------|
| Bana 3 (Utomhus) |
|                  |
|                  |
|                  |
|                  |
|                  |

### 3b: Fyll i din mailadress och klicka på "Check mail"

| 🕂 Your new booking                                                                                 | × Cancel booking |
|----------------------------------------------------------------------------------------------------|------------------|
| <b>Bana 3 (Utomhus)</b> , 19:00 – 21:00, söndag 4 juni 2017                                        | ✔ Edit           |
| Lease enter your email address  ■ test4@hhtk.se We're asking you this because you're not logged in |                  |
| <ul> <li>✓ Check email</li> <li>× Cancel booking</li> </ul>                                        |                  |

4b: Fyll i mailadressen som du angav vid din tidigare bokning samt de lösenord som du tidigare skapat.

| Login using your service |                    |  |  |  |  |
|--------------------------|--------------------|--|--|--|--|
| Facebook Google Twitter  |                    |  |  |  |  |
|                          | aor your password: |  |  |  |  |
| @ your@email.address     |                    |  |  |  |  |
| a,                       | Your password      |  |  |  |  |
| Re                       | member me          |  |  |  |  |

5b: Klicka på "Confirm booking" ditt namn och tel nr är redan ifyllt.

|           |          | 🕂 You                                     | ur new booking              |                 | X Cancel booking |  |  |
|-----------|----------|-------------------------------------------|-----------------------------|-----------------|------------------|--|--|
| OBS! D    | et går b | ara att boka max 7 dagar framåt i tiden s | amt max 2 timmar per boki   | ningstillfälle. |                  |  |  |
|           |          | Bana 3 (Utomhus), 16:00                   | 0 – 17:00, måndag 5 ji      | uni 2017        | / Edi            |  |  |
|           |          | 📰 Boo                                     | oking details               |                 |                  |  |  |
| Title     | Α        | An optional booking summary               |                             |                 |                  |  |  |
| Notes     | Α        | Any further information (shared only w    | vith booking administrators | )               |                  |  |  |
| Repeat    | Non      | None Weekly                               |                             |                 |                  |  |  |
| First nam | ne*      | A Gunnar                                  | ils (test5@hh               | tk.se)          | serg             |  |  |
| Contact*  |          | SE) ▼ 076-761 04 44                       | Organization                | <b>a</b> (      | Dptional         |  |  |
|           |          | <b>√</b> co                               | onfirm booking              |                 |                  |  |  |

6b: Bokningen är klar, klicka därefter på kugghjulet i högra hörnet och därefter på Log out (om du vill boka fler tider kan du givetvis göra det innan du loggar ut):

|                  | воок                 | MY BOOKINGS          | •• |  |  |
|------------------|----------------------|----------------------|----|--|--|
|                  |                      | MY PROFIL<br>LOG OUT | E  |  |  |
| ppavallen (Grus) | Jeppavallen (Asfalt) |                      |    |  |  |
|                  |                      |                      |    |  |  |
|                  |                      |                      |    |  |  |
|                  |                      |                      |    |  |  |
|                  |                      |                      |    |  |  |
|                  |                      |                      |    |  |  |
|                  |                      |                      |    |  |  |

Nedanstående gäller när du vill avboka en sedan tidigare gjord bokning. OBS! det går ej att avboka tiden om det är mindre 1 timme kvar till den sedan tidigare bokade tiden.

| 1c: Klicka på "Log in" i högra hörnet: |        |               |          |  |
|----------------------------------------|--------|---------------|----------|--|
|                                        | воок   | LOG IN        | REGISTER |  |
| avallen (Grus)                         | Jeppav | allen (Hardco | urt)     |  |
|                                        |        |               |          |  |
|                                        |        |               |          |  |
|                                        |        |               |          |  |

### 2c: Ange dina inloggningsuppgifter:

| C     | ▲ Let's see some id.          |          |  |  |  |
|-------|-------------------------------|----------|--|--|--|
|       | Login using your service      |          |  |  |  |
| •     | 🤋 Facebook 🛛 🖸 Google 🖉 Twitt | er       |  |  |  |
|       | a or your password:           |          |  |  |  |
| @     | berg58privat@gmail.com        |          |  |  |  |
| a,    |                               |          |  |  |  |
| 🗆 Rei | member me<br>→ Go             |          |  |  |  |
| forgo | ot my login details F         | legister |  |  |  |

### 3c: Klicka på "pilen" på den tid som du vill avboka:

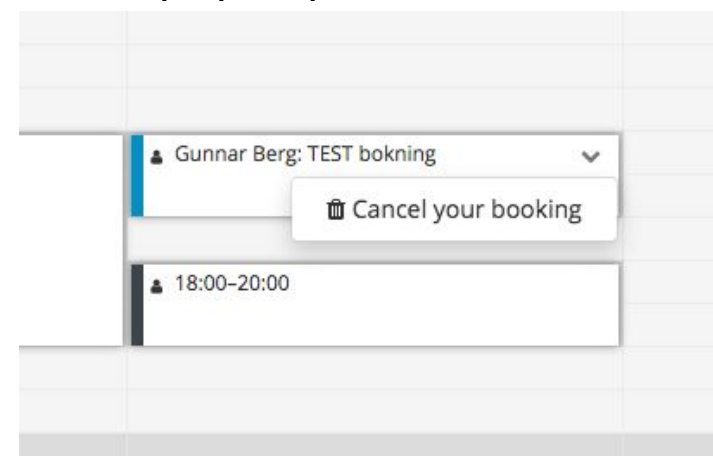

### 4c: Klicka därefter på "Yes do it".

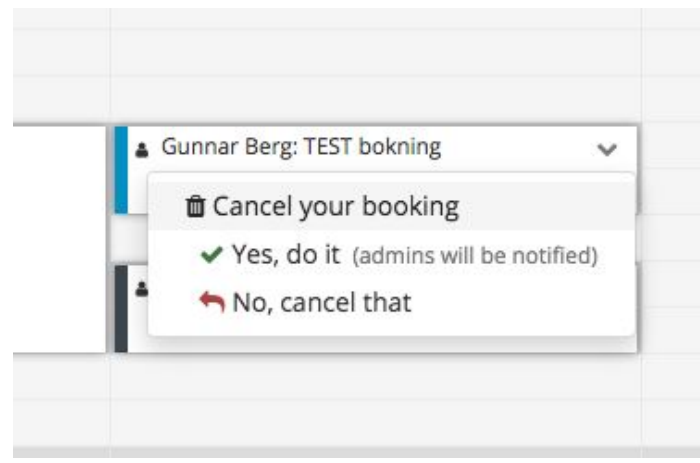